## Creating a new role

Use the following steps if you **do not** have an existing application or service that you want to use for the SQL Safe Management Service:

- 1. Open the Windows Failover Cluster Management application named cluadmin.msc.
- 2. Right-click on Services and Applications, and then select Configure a Service or Applic ation.

On the Select Service or Application window, click **Generic Service**, and then click **Next**. On the Select Service window, click **SQL Safe Management Service**, and then click **Next**. On the Client Access Point window, type or select the IP address and network name that you want to use to access the SQL Safe Management Service, and then click **Next**. On the Select Storage window, click **Next**.

On the Replicate Registry Settings window, click Add.

In the root registry field, type the following text: *Software\Idera\SQL Safe\Management Service*. Click **OK** and **Next**.

On the Confirmation window, click Next.

On the Summary window, click Finish.

3. Right-click on **Services and Applications**, and then select **Configure a Service** or **Applic ation**.

On the Select Service or Application window, click **Generic Service**, and then click **Next**. On the Select Service window, click **SQL Safe Collection Service**, and then click **Next**. On the Client Access Point window, type or select the IP address and network name that you want to use to access the SQL Safe Management Service, and then click **Next**. On the Select Storage window, click **Next**.

On the Replicate Registry Settings window, click Next.

On the Confirmation window, click Next.

On the Summary window, click Finish.

4. Right-click on **Services and Applications**, and then select **Configure a Service** or **Applic ation**.

On the Select Service or Application window, click **Generic Service**, and then click **Next**. On the Select Service window, click **SQL Safe Rest Service**, and then click **Next**. On the Client Access Point window, type or select the IP address and network name that you want to use to access the SQL Safe Management Service, and then click **Next**. On the Select Storage window, click **Next**.

On the Replicate Registry Settings window, click Add.

In the root registry field, type the following text: *Software\Idera\SQLSafeRestService*. Click **OK** and **Next**.

On the Confirmation window, click Next.

On the Summary window, click Finish.

5. Once you register the **SQL Safe services as a Generic Resource**, right-click each of the new Generic Service Resource, and then select **Bring this resource online**. Your SQL Safe Management Service is now configured for cluster failover.